# 聖徳学園小学校 様

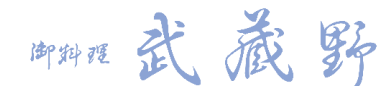

操作手順

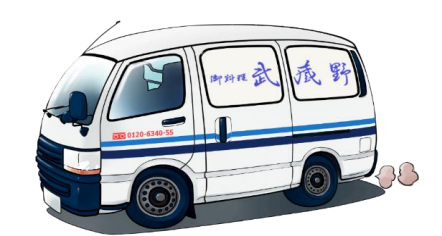

# ログイン・会員情報の登録

期間のお知らせ

擱をお休みさせていただ

ンウィーク休業期間

間をお休みさせていただ

(タッフ募集中!!

助・盛付スタッフを募集 (と一緒に働いてみません

話番号までお問合せくだ

 弁当もお作りさせていただきます。お気軽にご相談く

 御弁当
 パーティー料理
 始復島・学校始倉

 第の内/広格ち号の
 パーラィー料理
 第回成立

 記録中華の学校
 第回の成立
 第回の成立

 記録中華の学校
 第回の成立
 第回の成立

 記録中華の学校
 第回の成立
 第回の成立

 記録中華の学校
 第回の成立
 第回の成立

 記録中華の学校
 第回の成立
 第回の成立

 記録中華の学校
 第回の成立
 第回の成立

 記録日本
 第回の成立
 第回の成立

 記録日本
 第回の成立
 第回の成立

 記録日本
 第回の成立
 第回の成立

 記録日本
 第回の成立
 第回の成立

 記録日本
 第回の成立
 第回の成立

71-9171

-6340-55

.

営業時間 8:00~17:00 定休日 日曜·祭日

WEB注文登録者専用ページ入口

2017.08.08 354

ししとうがらし

2017.07.24 354

クリーンビース

2017.06.02 354

テンベ

お使いのブラウザで「お料理武蔵野」を検索

または下記QRコードを読み取り 当社のホームページを開いてください

TOPページ最下部にある 「WEB注文登録者専用ページ入口」という バナーをクリックして下さい。

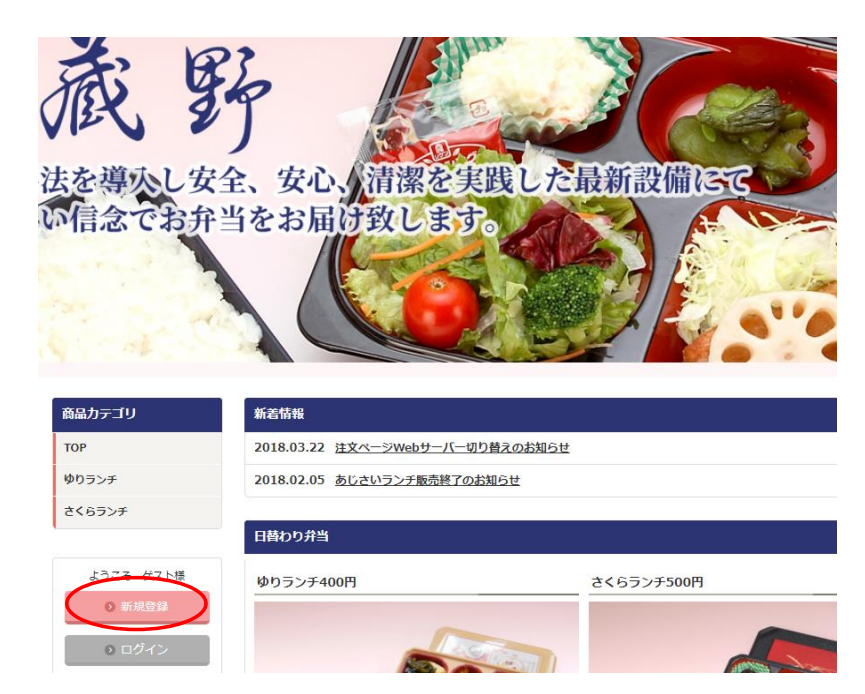

WEB注文ページにアクセスしたら

「新規登録」をクリックして下さい。

| ※は入力必須項目です。尚、お谷 | 治前に機種依存文字のご使用はお控え下さい。 | 注文を正常に処理出来ない可能性がありま |
|-----------------|-----------------------|---------------------|
|-----------------|-----------------------|---------------------|

| お名前※         | 武蔵野                                                                | 会員登録(入カページ)へ<br>お客様情報を入力して会員登録をして下さい      |
|--------------|--------------------------------------------------------------------|-------------------------------------------|
| お名前(フリガナ)※   | ムサシノ         タロウ                                                   |                                           |
| お届け先管理バスワード※ | shotoku<br>※ お思り光目生ハベノートが入力されていません。                                | ※お届け先管理パスワード<br>全て小文字で shotoku と入力して下さい   |
| 郵便番号※        | 180 - 0014 ④ 住所自動入力                                                |                                           |
| 住所※          | <ul> <li>東京都 ▼</li> <li>武蔵野市関前</li> <li>3-5-9 武蔵野給食センター</li> </ul> |                                           |
| 電話番号※        | 0422 - 51 - 3456                                                   | 会員登録が完了するとご登録いただいた<br>メールアドレスへ確認のメールが届きます |
| EAV.         |                                                                    | ※携帯キャリアメール、g-mail等では届かなかったり               |

迷惑フォルダに入ってしまう場合があります。 届かない場合は設定や迷惑フォルダをご確認を下さい。

# MYページ

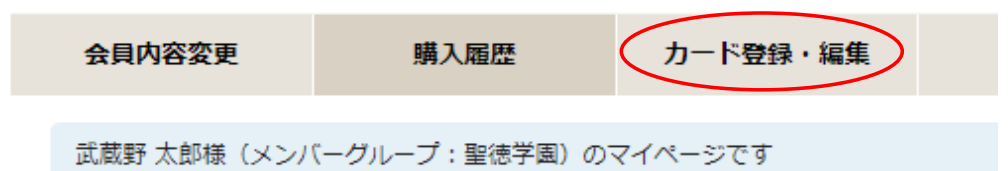

# 購入履歴一覧

## 6件の購入履歴があります。

| 注文番号  | 購入日時             | 合計金額 |
|-------|------------------|------|
| 11787 | 2018/04/13 11:02 | -    |
| 11785 | 2018/04/13 10:50 | -    |

#### 会員登録が完了したら「▲マイページ」から 「カード登録・編集」をクリックして ご使用になるクレジットカード情報を登録して下さい

- 以下のカードが使用出来ます。
  - ・VISAカード
  - ・マスターカード ・JCBカード
  - ・DCカード

※カードの更新や別のカードへ切り替える場合もこちらのページで 変更が出来ます。カードの有効期限切れにご注意下さい。

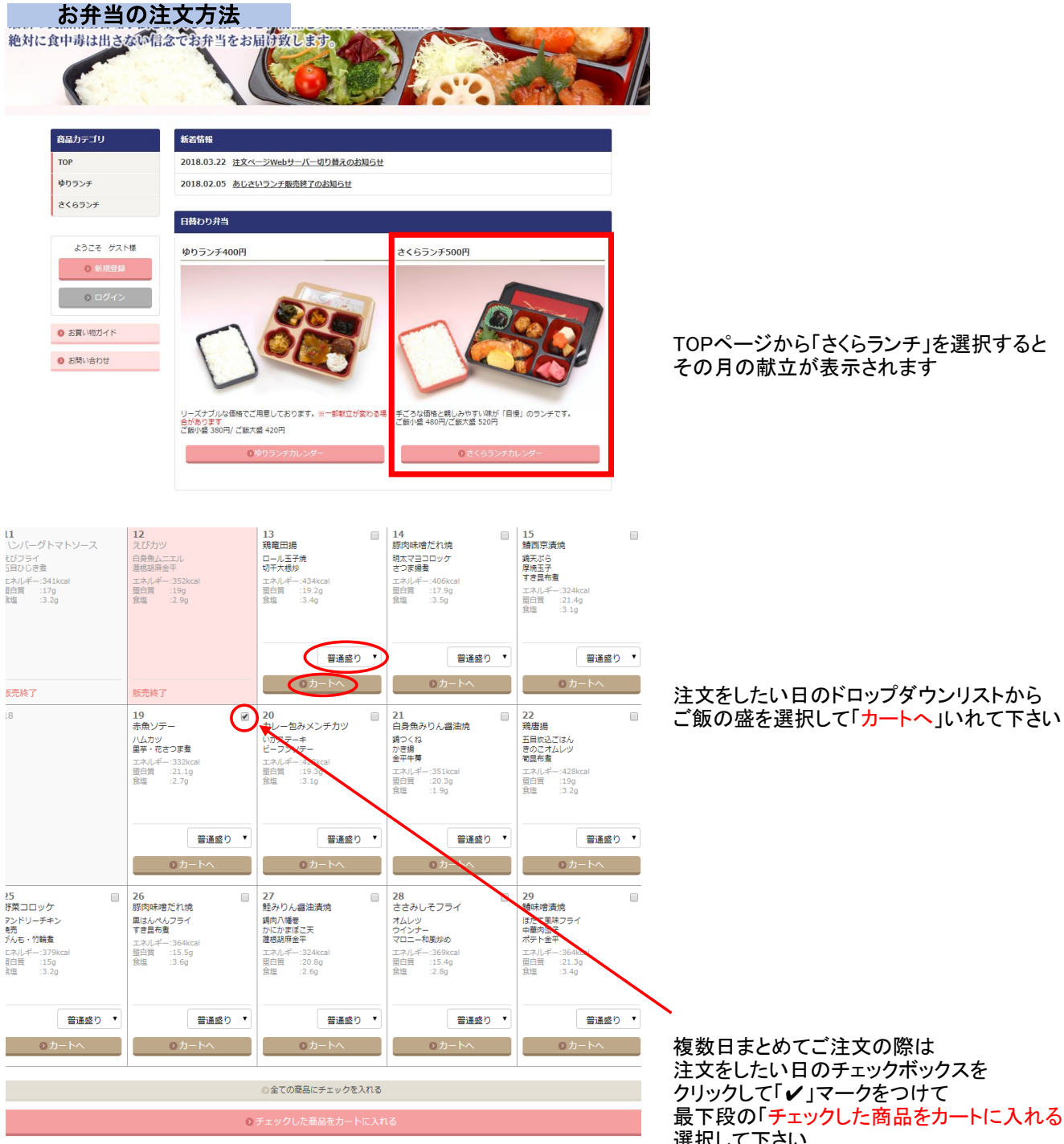

# TOPページから「さくらランチ」を選択すると その月の献立が表示されます

複数日まとめてご注文の際は 注文をしたい日のチェックボックスを クリックして「✔」マークをつけて 最下段の「チェックした商品をカートに入れる」を 選択して下さい

1414R 武蔵野 購入について お問い合わせ SHOPPING CART 育品力テゴリ 現在のカゴの中 カゴの中の商品の合計金額は「450円」です。 ゆりランチ 刑印除 数量 小計 さくらランチ 商品内容 さくらランチ/4月18日 ごはん:普通盛り 価格:450円 - + 刑除 450円 ようこそ 武蔵野 太郎 様 合計 : 450円 0 ログアウト 5 お買い物ガイド ◎ お問い合わせ へ PAGETO Copyright © 2005-2018 武服野 All rights reserv <u> 田サイトについて</u> | <u>株式開発をに開する美記</u> | <u>プライバシーボリシー</u>

現在のカゴの中が表示されるので 追加の注文がある場合は「お買い物を続ける」 を選びカレンダーへ戻って下さい

# 商品内容・数量・金額を確認して問題がなければ 「ご購入手続きへ」進んで下さい

| 商品カテゴリ        | お届け先の指定      |                |        |       |
|---------------|--------------|----------------|--------|-------|
| тор           | STEP1        | STEP2          | STEP3  | STEP4 |
| ゆりランチ         | お届け先指定       | / お支払い方法等選択    | / 内谷確認 | / 元1  |
| さくらランチ        | 下記一覧よりお届け先を選 | 択してください。       |        |       |
|               | 選択           |                | お届け先   |       |
| ようこそ 武蔵野 太郎 様 | $\odot$      | 聖徳学園小学校 1年あさぎり |        |       |
| ● MYページ       | •            | 聖徳学園小学校 1年しらさぎ |        |       |
| む買い物ガイド       | •            | 聖徳学園小学校 2年あさま  |        |       |
| ◎ お問い合わせ      | •            | 聖徳学園小学校 2年ほくと  |        |       |
|               | •            | 聖徳学園小学校 3年のぞみ  |        |       |
|               | ۲            | 聖徳学園小学校 3年はやて  |        |       |
|               | ۲            | 聖徳学園小学校 4年くろしお |        |       |
|               | ٥            | 聖徳学園小学校 4年はやぶさ |        |       |
|               | ۲            | 聖徳学園小学校 5年はまかぜ |        |       |
|               | ۲            | 聖徳学園小学校 5年わかしお |        |       |
|               | ۲            | 聖徳学園小学校 6年あずさ  |        |       |
|               | •            | 聖徳学園小学校 6年やくも  |        |       |

次に配達するお届け先を一覧の中から選んで下さい

ご希望のお届け先にチェックを入れて 「選択したお届け先に送る」で次へ進んで下さい

次のお支払方法等選択ページでは「◉通常購入」にチェックが入っているで、そのまま「<mark>確認ページへ</mark>」進んで下さい

| 時間ガリコシ                     | 入力内容のご確認                                                                                         |                                                                                                    |             |       |
|----------------------------|--------------------------------------------------------------------------------------------------|----------------------------------------------------------------------------------------------------|-------------|-------|
| ТОР                        | STEP1                                                                                            | STEP2                                                                                                    | STEP3       | STEP4 |
| ゆりランチ                      | お届け先指定                                                                                           | お文払い方法等選択 /                                                                                                  | N8#28 /     | 76 J  |
| さくらランチ                     | 下記ご注文内容でよろしければ、                                                                                  | 「完了ページへ」 ボタンをクリックし                                                                                           | てください。      |       |
|                            |                                                                                                  | 商品内容                                                                                                    | 数量          | 小計    |
| ようこそ 武蔵野 太郎 様<br>MYページ     | さくらランチ/4<br>ごはん:普遍感り<br>高限は 価格:450円<br>ありません                                                     | <b>4月18日</b><br>○                                                                                            | 1           | 450F  |
| ◎ お買い物ガイド                  |                                                                                                  |                                                                                                    | 小智士:        | 450P  |
| • ****                     |                                                                                                  |                                                                                                    | 送料:         | OP    |
| <ul> <li>あ聞い合わせ</li> </ul> |                                                                                                  |                                                                                                    | 手数科:        | OP    |
|                            |                                                                                                  |                                                                                                    |             |       |
|                            |                                                                                                  |                                                                                                    | 合計:         | 450P  |
|                            | ご注文者                                                                                             |                                                                                                    | 습취 :<br>    | 4504  |
|                            | ご注文者<br>お名前                                                                                      | 武蔵野 太郎                                                                                                    |             | 4504  |
|                            | ご注文者<br>お名前<br>お名前(フリガナ)                                                                         | <ul> <li>武蔵野 太郎</li> <li>ムサシノ タロウ</li> </ul>                                                                 | 습취 :<br>    | 450P  |
|                            | ご注文者<br>お名前<br>お名前(フリガナ)<br>会社名                                                                  | 武蔵野 太郎<br>ムサシノ タロウ                                                                                           | 合計:<br>     | 450P  |
|                            | ご注文者<br>お名前<br>お名前(フリカナ)<br>会社名<br>郵便番号                                                          | 武原町 太郎<br>ムサシノ タロウ<br>180-0014                                                                               | 合計:         | 450P  |
|                            | ご注文者<br>お名前<br>お名前(フリガナ)<br>会社名<br>郵便爾号<br>住所                                                    | 武蔵野 太郎<br>ムサシノ タロウ<br>180-0014<br>東京御武蔵野市開前3-5-9                                                             | 合計:         | 4504  |
|                            | <ul> <li>ご注文者</li> <li>お名前(フリガナ)</li> <li>会社名</li> <li>郵便順号</li> <li>住所</li> <li>電話碼号</li> </ul> | <ul> <li>武蔵野 太郎</li> <li>ムサシノ クロウ</li> <li>180-0014</li> <li>東京都武蔵駅市開前2-5-9</li> <li>0422-51-3456</li> </ul> | 合計:<br><br> | 4504  |

最終内容確認ページでご注文内容や注文日の 確認をし、よろしければ一番下にある 「完了ページへ」をクリックして下さい

これで注文が完了いたしました

ご注文が完了するとご登録いただいた メールアドレスへ確認のメールが届きます

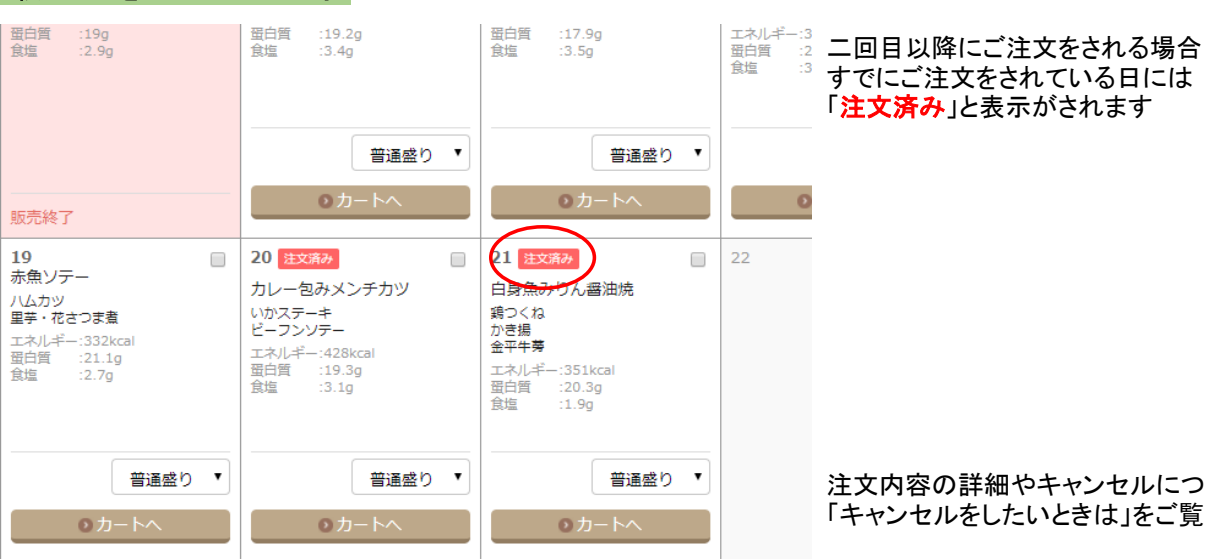

頼んだ日を忘れてしまった時

注文内容の詳細やキャンセルについては次項の 「キャンセルをしたいときは」をご覧下さい

## キャンセルをしたいときは

| 商品カテゴリ                                          | MYページ        |               |          |            |        |       |
|-------------------------------------------------|--------------|---------------|----------|------------|--------|-------|
| TOP                                             | 会員内容変更       | 購入屆歷          | カード登録・編集 | 退会手        | 手続き    | ログアウト |
| さくらランチ                                          | 武蔵野 太郎様(メンバ  | ーグループ:聖徳学園)の  | マイページです  |            |        |       |
|                                                 | 購入履歷一覧       |               |          |            |        |       |
| ようこそ 武蔵野 太郎 様                                   |              |               |          |            |        |       |
| ● MYページ                                         | 注文番号         | 購入日時          | 合計金      | 額          | ご注文状況  | 詳細    |
| ◎ ログアウト                                         | 11787        | 2018/04/13 11 | :02 1    | ,500円      | 注文受付   | IF#細  |
| 5 お買い物ガイド                                       | 11785        | 2018/04/13 10 | :50      | -          | キャンセル  |       |
|                                                 | 11131        | 2018/04/06 12 | :03      | -          | キャンセル  | -     |
| ◎ お問い合わせ                                        | 11023        | 2018/04/05 16 | :18      | -          | キャンセル  | -     |
|                                                 | 11022        | 2018/04/05 16 | :17      | -          | キャンセル  | -     |
|                                                 | 11021        | 2018/04/05 16 | :15      | -          | キャンセル  | -     |
| 武蔵野太郎様(メン<br>購入履歴詳細<br>注文番号:11787<br>注入番号:11787 | バーグループ:聖徳学園) | のマイページです      |          | <b>0</b> 注 | 文をキャンセ | 2ルする  |

| CHANNE: HAAR                   |          |      |      |        |
|--------------------------------|----------|------|------|--------|
| 節                              | 品名/単価    | 商品種別 | 数量   | 小酒十    |
| <u>さくらランチ/4月16日</u><br>価格:500円 |          | 通常商品 | 1    | 500円   |
| <u>さくらランチ/4月17日</u><br>価格:500円 | 商品をキャンセル | 通常商品 | 1    | 500円   |
| <u>さくらランチ/4月18日</u><br>価格:500円 | 商品をキャンセル | 通常商品 | 1    | 500円   |
|                                |          |      | 小計:  | 1,500円 |
|                                |          |      | 送料:  | 四      |
|                                |          |      | 手数料: | 0円     |
|                                |          |      | 合計:  | 1,500円 |

#### TOPページからログインするか すでにログイン済みの方はマイページを開いて 購入履歴を確認します

左図のような購入日時※毎の履歴が表示されています ※注意:配達日ではなく注文を入れた日です

ー番右手の列に表示されている「<u>詳細</u>」をクリックして 注文内容を確認して下さい

注文内容の一覧が表示されます 注文自体をキャンセルする場合は こちらをクリックして下さい。

商品毎にキャンセルする場合は 商品名の配達日を確認して下さい。

 キャンセルが間に合う商品には 「商品をキャンセル」と表示されていますので クリックしてキャンセルして下さい。

#### 配達日当日の朝9:30まで※キャンセルが出来ます

※締切間際は大変混みあうため処理速度低下などにより 間に合わない可能性があります。 時間に余裕を持ってご利用いただけますと確実です。

## MYページ

お名前

| 会員内容変更                                       | 購入履歴           | カード登録・  | 編集   | 退会手続き | ログアウト   |  |  |
|----------------------------------------------|----------------|---------|------|-------|---------|--|--|
| 武蔵野 太郎様(メンバーグルーブ:聖徳学園)のマイページです               |                |         |      |       |         |  |  |
| 購入履歷詳細                                       |                |         |      |       |         |  |  |
| 注文番号: 11787<br>購入日時: 2018/04/<br>ご注文状況: 注文受付 | 13 11:02<br>寸  |         |      | ● 注文を | キャンセルする |  |  |
|                                              | 商品名/単価         |         | 商品種別 | 数量    | 小計      |  |  |
| <u>さくらランチ/4月16</u><br>価格:500円                | 1              |         | 通常商品 | 1     | 500円    |  |  |
| <u>さくらランチ/4月18</u><br>価格:500円                | <b>王</b><br>商品 | 品をキャンセル | 通常商品 | 1     | 500円    |  |  |
|                                              |                |         |      | 小計:   | 1,000円  |  |  |
|                                              |                |         |      | 送料:   | 0円      |  |  |
|                                              |                |         |      | 手数料:  | 01      |  |  |
|                                              |                |         |      | 合計:   | 1,000円  |  |  |
| お届け先                                         |                |         |      |       |         |  |  |

聖徳学園小学校 1年あさぎり

※ここでは例として4月17日の商品をキャンセルしてみました

## キャンセル後は表示が消え注文詳細が再計算されます

お電話での注文・キャンセルは出来ませんのでご注意下さい。